## How to get an add code

To get an add code, you will need to email the instructor for the course you wish to register for. To find the instructor's email address, follow these directions:

- 1. Perform a class search
- 2. Identify the section of the course you wish to enroll in (make sure to check how many students are on the waitlist "WL ACT" as instructors will add students from their waitlist first)
- 3. Click on the CRN for the course

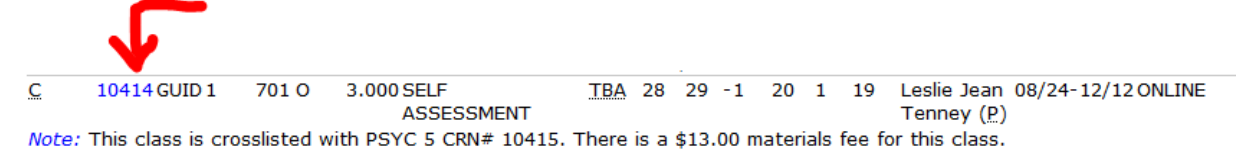

4. Click on the envelope icon next to the instructor name

| Sections                                                                                                    | ections Found                                                                                                    |      |        |                       |        |                           |                        |  |
|----------------------------------------------------------------------------------------------------|----------------------------------------------------------------------------------------------------|------|--------|-----------------------|--------|---------------------------|------------------------|--|
| SELF AS                                                                                                    | ELF ASSESSMENT - 10414 - GUID 1 - 701                                                                                                    |      |        |                       |        |                           |                        |  |
| This cla<br>Associ<br>Levels<br>Attribu                                                                                                    | This class is crosslisted with PSYC 5 CRN# 10415. There is a \$13.00 materials fee for this class.<br>Associated Term: Fall 2020<br>Levels: Undergraduate<br>Attributes: Transferable CSU, CSU E, GAV E2 |      |        |                       |        |                           |                        |  |
| Off Campus Campus<br>Dist. Ed Internet Delayed Schedule Type<br>Dist. Ed Internet Delayed Instructional Method<br>3.000 Credits<br>Syllabus Available<br>View Catalog Entry |                                                                                                    |      |        |                       |        |                           |                        |  |
| Туре                                                                                                    | Time                                                                                                    | Days | Where  | Date Range            |        | Schedule Type             | Instructors            |  |
| Online                                                                                                    | TBA                                                                                                    |      | ONLINE | Aug 24, 2020 - Dec 12 | , 2020 | Dist. Ed Internet Delayed | Leslie Jean Tenney (P) |  |

## How to register once you get an add code

1. Navigate to the Add or Drop Classes screen of Self-Service Banner Registration Tools

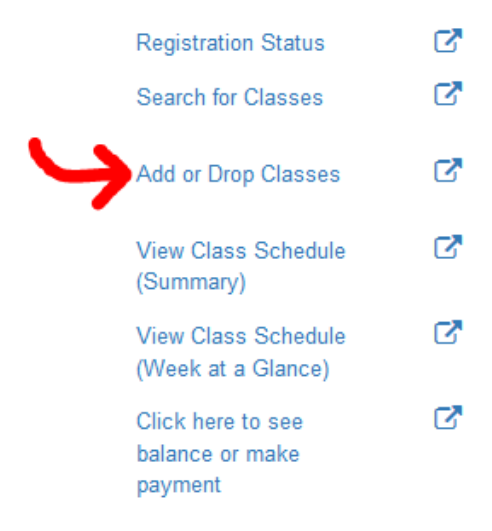

2. After selecting the term, you will see a Vocational and Technical Education Act (VTEA) screen. You much read the statement regarding Cal Grant Award Limits and check the box to show you have read it.

## Cal Grants: Award Limits

Please be advised: A student needs to take 15 units per semester, or 30 semester units per academic year, in order to graduate from a two-year academic program in two years, or to graduate from a four-year program within four years. Cal Grant Recipients: Please keep this in mind as a Cal Grant award is limited to four academic years, except for students enrolled in an institutionally required five-year undergraduate program or for students with baccalaureate degrees admitted to and enrolled in a program of professional teacher preparation.

I acknowledge I have received and understand this information.

- 3. You can choose whether or not to answer the rest of the questions. If you do not wish to, scroll to the bottom and click "I decline"
- 4. Next you will see the Add Classes Worksheet. Type in the CRN for the class into the box and click submit changes.

| Add Classes Worksheet      |         |  |  |  |
|----------------------------|---------|--|--|--|
| CRNs                       |         |  |  |  |
|                            |         |  |  |  |
| Submit Changes Class Searc | h Reset |  |  |  |
| 22                         |         |  |  |  |

5. Enter in your add code into the box labeled "Registration Add Auth Code" and click "Validate"

| Status Registration Add Auth<br>Code | CRN Subj Crse | e Sec Cred Tit | tle              | Reason                                          |
|--------------------------------------|---------------|----------------|------------------|-------------------------------------------------|
| INCOMPLETE<br>Validate Cancel        | 11117 GUID 1  | 101 SE<br>AS   | ELF<br>SSESSMENT | Authorization Code Required - Section<br>Closed |
| 22                                   |               |                |                  |                                                 |

6. Make sure you see "Approved" under the columns labeled "Status" and "Reason" then click "Subbmit Changes"

| Status   | <b>Registration Add Auth Code</b> | CRN   | Subj | Crse | Sec Cred | Title   |          | Reason      |           |
|----------|-----------------------------------|-------|------|------|----------|---------|----------|-------------|-----------|
| APPROVED | 00000                             | 11117 | GUID | 1    | 101      | SELF AS | SESSMENT | APPROVED-ID | Validated |
|          |                                   |       |      |      |          |         |          |             |           |
|          |                                   |       |      |      |          |         |          |             |           |

| Validate Submit Changes Cancel |  |
|--------------------------------|--|
| L                              |  |